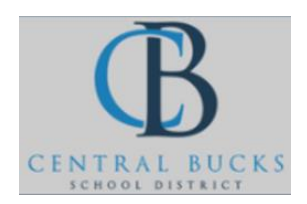

# Quick Guide: Uploading Multiple Files

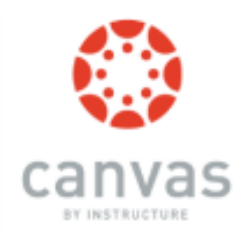

# Goal: Upload multiple files at once.

#### Step 1: Click Files.

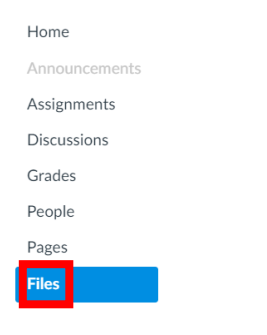

### Step 2: (Optional) Create a Folder.

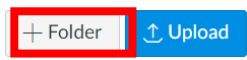

#### Step 3: Click on the Folder.

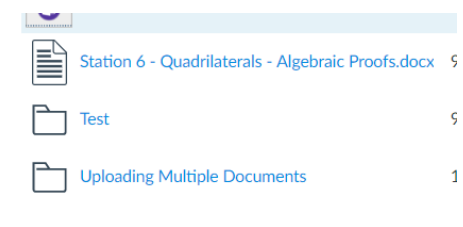

# Step 4: Click **Upload.**

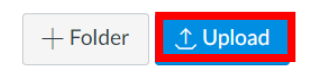

Step 5: Hold "Ctrl" and click on the files you want to upload. Click **Open.** 

| 5.2A Writing Equations (Point, Slope)            | Name 🔺                                          | Date Created | Date   |
|--------------------------------------------------|-------------------------------------------------|--------------|--------|
| 5.2A Writing Equations (Point, Slope)            | 5.2A Writing Equations (Point, Slope).pdf       | 1:14pm       | 1:14p  |
| 5.2B Writing Linear Equations                    |                                                 |              |        |
| 🗹 🄁 5.2B Writing Linear Equations                | 5.2B Writing Linear Equations.pdf               | 1:15pm       | 1:15pi |
| ✓ 1 5.2B WS Writing Equations (Parallel Perpendi | 5.28 WS Writing Equations (Parallel Percendicul | 1:15pm       | 1:15p  |
| ✓ ➡ 5.2C Solutions - Challenge Problems          |                                                 |              |        |
| 5.2C Solutions                                   | 5.2C Solutions - Challenge Problems.pdf         | 1:15pm       | 1:15pr |
| 5.2C Solutions                                   |                                                 | 4.45         | 4.45   |

#### Step 6: Click Modules.

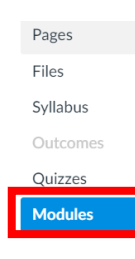

|        | onex the + button.                                                                                                    |         |
|--------|----------------------------------------------------------------------------------------------------|---------|
| • Test | Module                                                                                                    |         |
| tep 8: | Add a File. Hold "Ctrl" and click on the files you want to upload. Click Open. Click Add Item.                                                                        |         |
|        | Add File v to Test Module<br>Select the file you want to associate with this module, or add a file by selecting "New File".                                           |         |
|        | 6.3B WS Solutions001.pdf<br>6.3B WS.pdf<br>course files/Uploading Multiple Documents<br>5.2P Writing Equations (Four, Stopp).pdf<br>5.2B Writing Linear Equations.pdf |         |
|        | 5.2B WS Writing Equations (Parallel Perpendicular).doc<br>5.2C Solutions - Challenge Problems.pdf<br>5.2C Solutions.pptx                                              |         |
|        | Indentation: Don't Indent                                                                                                    |         |
|        |                                                                                                    |         |
|        | Cancel Add Item                                                                                                    |         |
|        | (The files will be added within the module).                                                                                                    |         |
| ₹      | 5.2A Writing Equations (Point, Slope).pdf                                                                                                    | 今 尊     |
| ₹      | 5.2B Writing Linear Equations.pdf                                                                                                    | 命 尊     |
| ₹      | 5.2B WS Writing Equations (Parallel Perpendicular).doc                                                                                                    | 命 尊     |
| ₹      | 5.2C Solutions - Challenge Problems.pdf                                                                                                    | 命 尊     |
|        | F OC Calutions with                                                                                                    | A 181   |
| ₹      | 5.2C Solutions.pptx                                                                                                    | C42 452 |